Paris MIDI Automation Кряк Torrent Скачать бесплатно [Updated] 2022

# <u>Скачать</u>

#### **Paris MIDI Automation Full Product Key PC/Windows**

Теперь поддерживаете автоматические фейдеры? Ух ты! ParisMIDI поддерживает ВСЕ элементы управления PARIS MINIMIXER и его дисплей, включая автоматический фейдер отключения звука и управление Paris Master. Программное обеспечение также позволяет вам делать некоторые довольно радикальные вещи, такие как... - Автоматически автоматизировать эффекты PARIS MINIMIXER. - Автоматически автоматизировать кастрюлю PARIS MINIMIXER. - Автоматически автоматизировать выходной канал PARIS MINIMIXER. -Автоматически автоматизировать громкость PARIS MINIMIXER. - Автоматически управлять функцией PowerDown (отключение звука) PARIS MINIMIXER. MIDI-средства: ParisMIDI предлагает вам возможности, которые действительно расширят возможности PARIS MINIMIXER! Если у вас есть MIDI-интерфейс в той же системе, что и PARIS MINIMIXER, вы можете получить много пользы от программы. Мы предлагаем четыре различных типа входных MIDI-устройств. Типы MIDI-входов: - МИДИ 1 (ПОРТ 1) - МИДИ 2 (ПОРТ 2) - Аналоговый вход 1 (ПОРТ 3) - Аналоговый вход 2 (ПОРТ 4) Типы/порты MIDI-входа: - Вход 1 (порт 1) - Вход 2 (порт 2) - Аналоговый вход 1 (порт 3) - Аналоговый вход 2 (порт 4) Параметры вывода MIDI: -Выход 1 (порт 1) - Выход 2 (порт 2) - Выходная мощность - Пульт дистанционного управления -PARIS MINIMIXER - это микшер, да? У вас есть микшер с PARIS MINIMIXER, верно? Теперь вы можете отключить звук PARIS MINIMIXER и включить звук на выходе PARIS MINIMIXER. Или, по сути, «управляйте» элементами управления PARIS MINIMIXER. Дистанционное управление осуществляется через MIDI. Это означает, что это еще одна система в вашей MIDI-цепочке, отличная от PARIS MINIMIXER. Параметры MIDI-канала: - Канал 1 (Канал 2) - Канал 3 - Канал 4 -... Параметры MIDI-канала: - Канал 1 - Канал 2 - Канал 3 - Канал 4 MIDI-нажатия клавиш: -ОСЦИЛЛЯТОР 1 - ОСЦИЛЛЯТОР 2 - ФАЗА 1 - ФАЗА 2 - ПАН 1 - ПАН 2 - ПАНЕЛЬ 3 -

### Paris MIDI Automation Crack+ With Registration Code Download [Updated]

Автоматизация всех элементов управления на дисплее, включая фейдеры, эквалайзер, эффекты, панорамирование и т. д., и т. д., и т. д. Код: Студия Чикаго 1941 день назад MIDIавтоматизация Chicago Studio позволяет автоматизировать ВСЕ элементы управления Chicago Studio через MIDI! Это Чикагская студия. Есть МИДИ. Достаточно. Автоматизация BCEX

элементов управления на дисплее, включая сеть, фейдер, панорамирование, микшеры, эквалайзер и т. д., т. д. и т. д.! Теперь поддерживает MIDI TRANSMISSION фейдеров/солей сети/микшера, а также встроенную поддержку микшера Midix/01 для, как вы уже догадались, летающей сети! Раскройте потенциал Чикаго сегодня с ChicagoMIDI! Вы должны иметь MIDIинтерфейс в той же системе, что и Chicago, чтобы использовать эту программу. Обязательно прочитайте прилагаемую документацию, чтобы узнать, как правильно настроить и запустить программу! Описание MIDI-автоматизации в Чикаго: Автоматизация всех элементов управления на дисплее, включая фейдеры, микшеры и сеть! Код: Цифровой исполнитель 1941 день назад Digital Performer MIDI Automation позволяет вам автоматизировать BCE элементы управления Digital Performer через MIDI! Это Digital Performer. Есть МИДИ. Достаточно. Автоматизация ВСЕХ элементов управления на дисплее, включая фейдеры, панорамирование, микшеры, эквалайзер, уровни микшера и т. д. и т. д.! Теперь поддерживает MIDI TRANSMISSION движений фейдеров/мьютов/соло, а также встроенную поддержку микшера Midix/01 для, как вы уже догадались, летающих фейдеров! Раскройте потенциал Digital Performer сегодня с Digital PerformerMIDI! Вы должны иметь MIDI-интерфейс в той же системе, что и Digital Performer, чтобы использовать эту программу. Обязательно прочитайте прилагаемую документацию, чтобы узнать, как правильно настроить и запустить программу! Описание MIDI-автоматизации Digital Performer: Автоматизация всех элементов управления на дисплее, включая фейдеры, эквалайзер, уровни микшера, панорамирование и микшеры! Код: (1-я версия) 1941 день назад Digital Performer MIDIAutomation v1.0 — это программа, которая позволяет вам автоматизировать BCE элементы управления Digital Performer — через MIDI. Это 1709e42c4c

## **Paris MIDI Automation**

Теперь поддерживает MIDI TRANSMISSION движений фейдеров/приглушений/соло, а также встроенную поддержку микшера Yamaha Promix/01 для, как вы уже догадались, летающих фейдеров! Раскройте потенциал Парижа сегодня с ParisMIDI! Вы должны иметь MIDIинтерфейс в той же системе, что и Paris, чтобы использовать эту программу. Обязательно прочитайте прилагаемую документацию, чтобы узнать, как правильно настроить и запустить программу! Если вы являетесь текущим пользователем прилагаемого AC/FM/PDM33 и зарегистрировали бесплатную копию AC/FM/PDM33, но хотели бы использовать функцию MIDI «Fender Bass VI», это просто. Вам необходимо следовать приведенным ниже инструкциям, чтобы загрузить вставку в MIDI-патч, который вы хотите использовать. 1. Удалите все ненужные патчи из патча MIDI, который вы хотите использовать. В моем случае я хотел использовать: 2. Откройте MIDI-файл, содержащий нужный патч. Я буду использовать пример из образца патча MIDI "Common Applications". Отредактируйте этот MIDI-патч следующим образом, чтобы включить желаемую вставку. В приведенном ниже примере я включил «Fender Bass VI» из предыдущего примера. 3. Теперь есть 2 отдельных файла MIDI. Одним из них является вставка MIDI, которую вы собираетесь использовать. Другой — это исходный MIDIпатч, содержащий вставку, которую вы удаляете. 4. Отправьте исходный MIDI-файл на секвенсор и загрузите MIDI-файл, содержащий вставку. 5. Сохраните MIDI-файл, содержащий вставленный MIDI-патч, и загрузите его в свой секвенсор. 6. Если вы хотите изменить последовательность MIDI-линий в вашем MIDI-патче, измените ее здесь. 7. Сохраните MIDIфайл, и все готово. Например, если бы я сохранил следующий файл после выполнения приведенных выше инструкций: 8. Теперь вернитесь к MIDI-файлу, содержащему нужную вставку. В данном случае это будет следующий MIDI-файл, который содержит только «Fender Bass VI» из примера патча «Common Applications»: 9. Отредактируйте файл MIDI следующим образом.Удалите «Fender Bass VI» из файла MIDI и замените его только что созданным патчем MIDI. Это позволит вам использовать вставку в желаемом патче MIDI. В приведенном ниже примере я удалил «Fender Bass VI» и использовал MIDI-патч «Common Applications».

### What's New In Paris MIDI Automation?

Возможности Paris MIDI Automation Pro: + 7 пресетов поддержки + Полная автоматизация следующих контролируемых параметров: - Фейдеры - Панорамирование - Объем - Соло/Без звука - Ножной переключатель/матрица - Автоматизация канала микшера - Начало/Конец автоматизации + Все каналы представлены по отдельности + Простое назначение управления перетаскиванием + Доступны "скинированные" фейдеры + Недорогая поддержка микшера Yamaha Promix/01 Парижская программа регистрации MIDI-автоматизации. Практическое руководство: 1. Загрузите и установите файл ParisMIDIAutomation.exe. 2. Воспроизведите файл или запишите новую дорожку в предустановке, которую вы хотите автоматизировать. З. Дважды щелкните значок программы, чтобы открыть диалоговое окно настроек программы. 4. Нажмите на кнопку "Примечание...". 5. Вы увидите, что он читает «Логический номер: 1» под опцией «MIDI Connections». 6. Это имя, которое вы дали пресету при его создании. 7. Нажмите на кнопку "Банк...". 8. Нажмите кнопку «Новый банк», чтобы создать новый банк. 9. Дважды щелкните имя банка, чтобы открыть диалоговое окно банка. 10. Нажмите кнопку в поле «Идентификатор банка» с надписью «Х». 11. Нажмите «Сохранить» в диалоговом окне банка и назовите банк «Автоматизация». 12. Нажмите кнопку «Сохранить банк». 13. Нажмите кнопку «ОК» в диалоговом окне настроек программы, чтобы закрыть диалоговое окно. 14. Нажмите кнопку «Редактировать», чтобы открыть диалоговое окно редактирования. 15. Нажмите «Открыть банк» в диалоговом окне редактирования. 16. Нажмите кнопку «Добавить» в диалоговом окне «Последовательность», чтобы открыть диалоговое окно «Добавить». 17. Нажмите «MIDI-канал» в поле «Каналы по умолчанию». 18.

Нажмите кнопку «OK», чтобы закрыть диалоговое окно «Добавить». 19. Нажмите кнопку «OK» в диалоговом окне редактирования, чтобы закрыть диалоговое окно. 20. Щелкните правой кнопкой мыши пустую область вкладки «Программа», чтобы вызвать меню программы. 21. Нажмите «Проверить MIDI». 22. Теперь вы должны увидеть тестовую запись, которую вы только что воспроизвели или записали, на вкладке «Tect». 23. Нажмите кнопку «Редактировать MIDI», чтобы вызвать «Редактировать MIDI».

## **System Requirements:**

Минимальные требования: Процессор: Процессор с тактовой частотой не менее 1,6 ГГц (64-разрядная версия) или выше БАРАН: 2 ГБ ОЗУ (32-разрядная версия) или 4 ГБ ОЗУ (64-разрядная версия) Жесткий диск: 30 ГБ свободного места на жестком диске Видеокарта: OpenGL 2.1, DirectX9.0c или новее DirectX: DirectX 9.0c или новее Мышь и клавиатура: Мышь или джойстик и клавиатура Звуковая карта: Интел